WindowsSBS2008实战之管理远程工作网站思科认证 PDF转换 可能丢失图片或格式,建议阅读原文

https://www.100test.com/kao\_ti2020/643/2021\_2022\_WindowsSBS \_c100\_643920.htm Windows Small Business Server 2008 远程工作 网站使用户可以访问网络功能,无论他们在现场还是离开办 公室都是如此。通过使用远程工作网站,用户可以检查电子 邮件和日历、在工作时连接到某台计算机,以及访问公司的 内部网站。借助适当的权限,用户还可以执行某些管理任务 用户可从任何与 Internet 连接的计算机(如家庭计算机或 便携式计算机)中使用 Web 浏览器并导航到运行 Windows SBS 2008 的计算机的外部地址来访问远程工作网站。此外部 地址可以是一个 URL (例如: https://www.contoso.com/remote ) 或网络的外部 IP 地址(例如: remote.10.255.255.255/)。 导 航到远程工作网站 Internet 地址后,用户必须键入他们的网络 用户名和密码才能访问远程工作网站主页。 访问远程工作网 站的先决条件 Windows SBS 2008 将向所有新用户发送"欢迎"电 子邮件,向他们介绍包括远程工作网站在内的网络功能。用 户访问远程工作网站之前,网络管理员必须先满足下列要求 : 用户必须是远程工作网站 Users 或 Domain Admins 安全 href="http://safe.it168.com/" target=\_blankgt.服务器或业务资源 管理链接。借助这些链接, Windows SBS 管理工具组安全 组的成员可以远程管理某些仅限于管理员执行的任务。 指定 哪些用户可以查看远程工作网站"链接"列表中的"组织链接"部 分 Open the Windows SBS Console. 在导航栏中,单击"共享文 件夹和网站"。 右键单击"远程工作网站", 然后单击"查看站点 属性"。此时将出现"远程工作网站属性"页。 单击"主页链接"

,然后单击"管理链接"。此时将出现"远程工作网站链接列表 属性"页。 单击"权限"选项卡。 在"可以访问'链接'列表的 用户"中,单击"修改"。此时将出现"更改组成员身份"对话框 。 在"用户和组"中,选择要为其授予访问权限的用户或组。 请执行下列操作之一:若要向选定用户或组授予访问权限, 请单击"添加", 然后单击"确定"。 若要拒绝选定用户或组的访 问权限,请单击"删除",然后单击"确定"。单击"确定"。指定 哪些用户可以查看远程工作网站"链接"列表中的"管理链接"部 分 Open the Windows SBS Console. 在导航栏中,单击"共享文 件夹和网站"。 右键单击"远程工作网站", 然后单击"查看站点 属性"。此时将出现"远程工作网站属性"页。 单击"主页链接" ,然后单击"管理链接"。此时将出现"远程工作网站链接列表 属性"页。单击"权限"选项卡。在"可以访问'管理'部分的 用户"中,单击"修改"。此时将出现"更改组成员身份"对话框 。 在"用户和组"中,选择要为其授予访问权限的用户或组。 Note:只有对作为 Windows SBS 链接用户安全组和 Windows SBS 管理工具组安全组成员的用户,才显示管理链接。 请执 行下列操作之一:若要向选定用户或组授予访问权限,请单 击"添加",然后单击"确定"。若要拒绝选定用户或组的访问权 限,请单击"删除",然后单击"确定"。单击"确定"。100Test 下载频道开通,各类考试题目直接下载。详细请访问 www.100test.com